## INSTRUCTIVO Portal Clientes

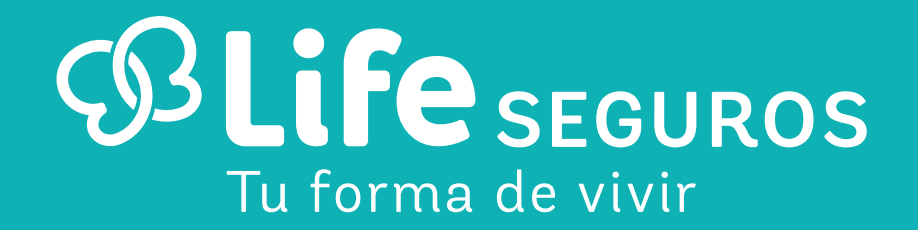

# Portal Clientes

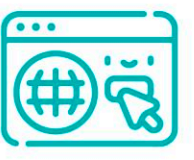

Para poder acceder al Portal Clientes, ingresá a www.lifeseguros.com.ar – Individuos

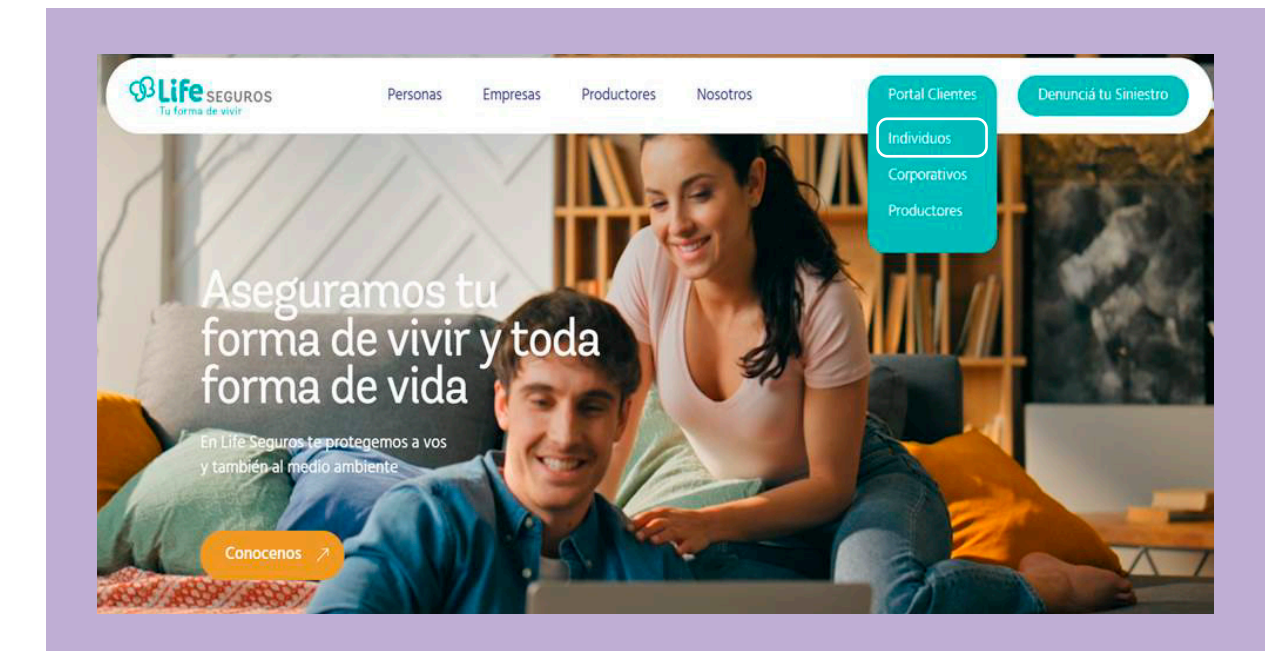

Para iniciar sesión deberás ingresar como usuario tu e-mail registrado previamente.

| (                         | <b>SLife</b> SEGUROS<br>Tu forma de vivir                  |
|---------------------------|------------------------------------------------------------|
| Para inicia<br>correo ele | r sesión, ingresá tu dirección<br>ctronico y tu contraseña |
| Dirección d               | e correo electrónico                                       |
| Contraseña                | (                                                          |
| ¿Olvidaste tu c           | ontraseña? M                                               |
| In                        | iciar sesión                                               |
| ¿No tenés una             | cuenta? Registrate ahora                                   |

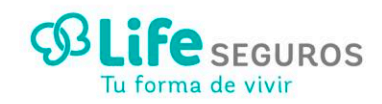

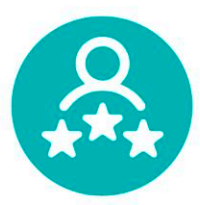

# Portal Clientes 🖽

productos y mucho más:

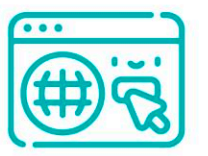

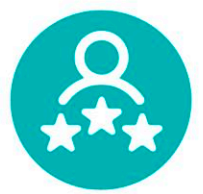

Datos personales Nombre y apellido: Nº de documento: Nacionalidad: Fecha de nacimiento Una vez que accedas, podrás pedir copia de tu póliza, actualizar o declarar beneficiarios, Filtrar Todos los productos (5) + denunciar lo que te pasó, ver el detalle de tus C Robo en cajeros Vida Rol: Asegurado/Tomador Rol: Asegurado Vigente Vigente Más Ver detaile Más

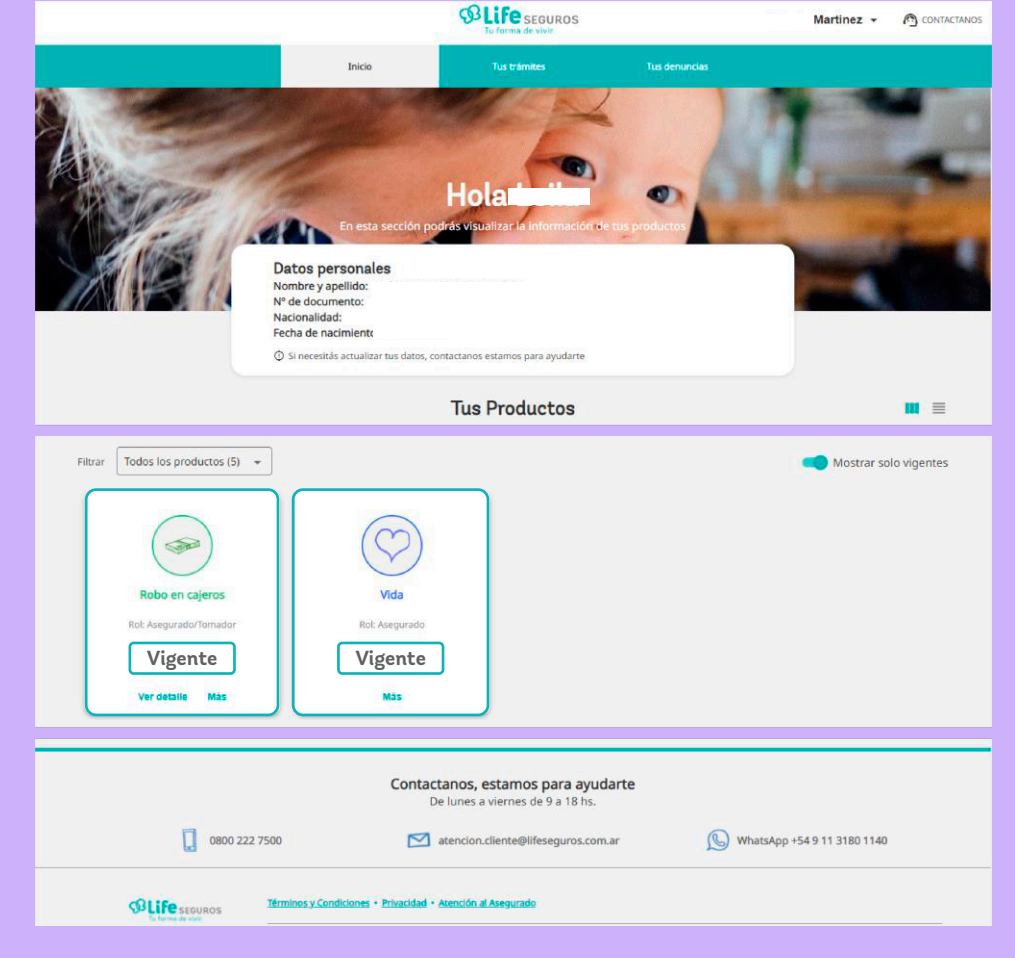

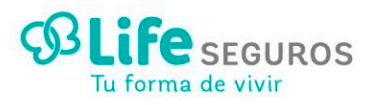

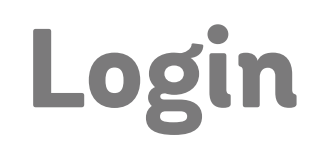

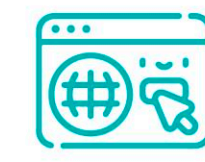

### Pantalla principal de Login

Para loguearte al Portal de clientes y acceder al detalle de tus coberturas, deberás ingresar tu e-mail y tu contraseña.

 Si ya tenías usuario (y no era tu e-mail): deberás generar una nueva contraseña ingresando a "¿Olvidaste tu contraseña?".

2. Si tenes que crear un nuevo usuario, deberás seleccionar "Registrate ahora".

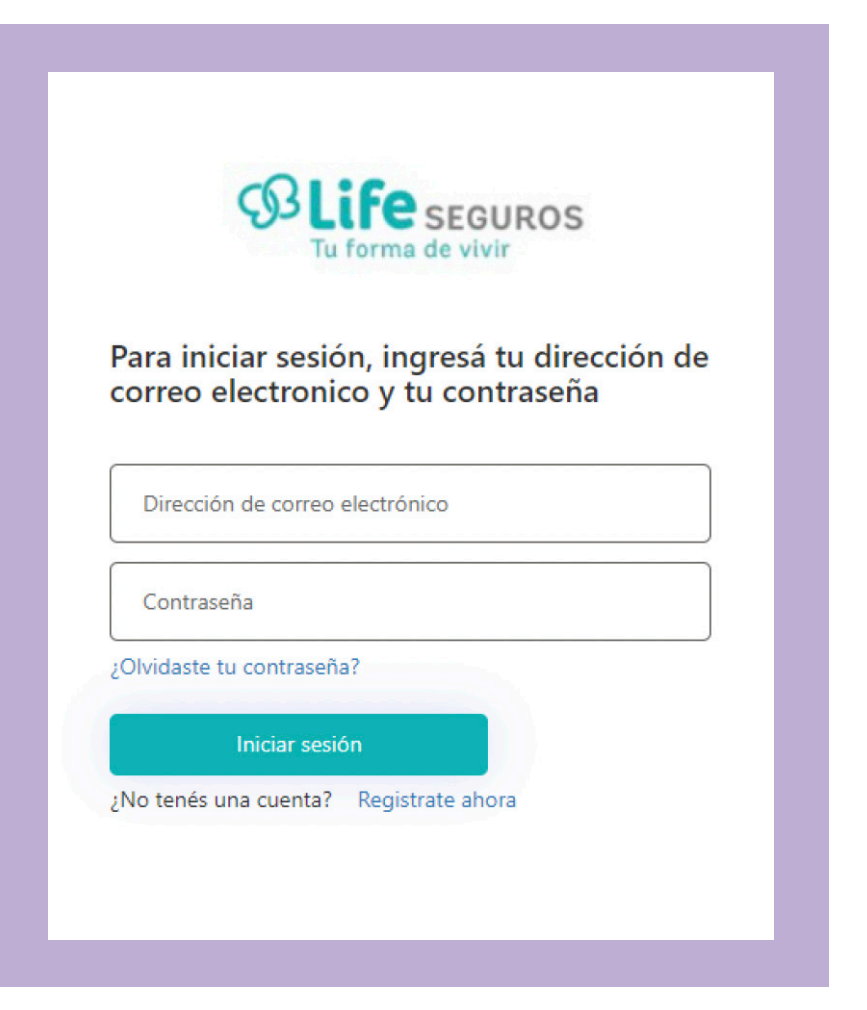

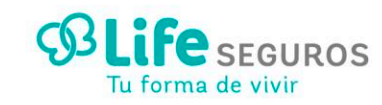

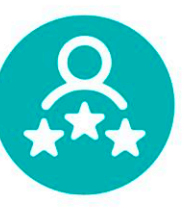

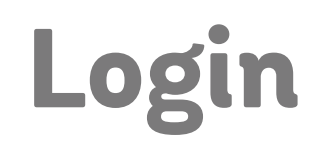

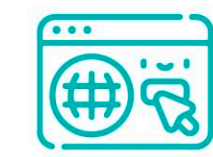

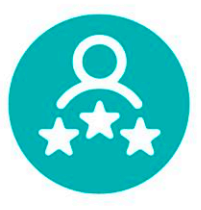

#### 1. Pantalla de "¿Olvidaste tu contraseña?" (Si ya tenías usuario):

Dado que el e-mail es tu nuevo usuario, este dato se te solicitará para iniciar el proceso de generación de una nueva contraseña: Luego de ingresar tu e-mail y de hacer click en "**Enviar código de verificación**", recibirás el mismo en tu e-mail que deberás ingresar en la pantalla y hacer click en "**Verificar código**":

| Cancelar                                                                                                    | Se envió el código de verificación a tu email. Una vez que lo<br>tengas, copialo debajo y hacé click en el botón de "Verificar<br>código".<br>@gmail.com | Dirección de correo electrónico verificada. Hacé click en el<br>botón "Continuar".<br>@gmail.com |
|----------------------------------------------------------------------------------------------------|----------------------------------------------------------------------------------------------------|--------------------------------------------------------------------------------------------------|
| el email con el que te registraste y sigas los pasos que te<br>indicamos.<br>Dirección de correo electrónico | Código de verificación                                                                                                    | Cambiar correo electrónico                                                                       |
| Enviar código de verificación<br>Continuar                                                                   | Verificar código Enviar código nuevo                                                                                                    | Continuar                                                                                        |
|                                                                                                    |                                                                                                    |                                                                                                  |

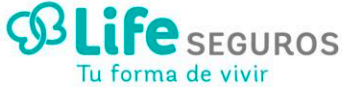

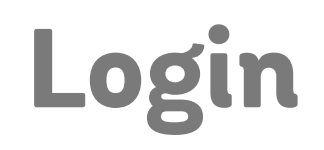

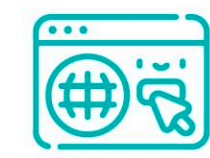

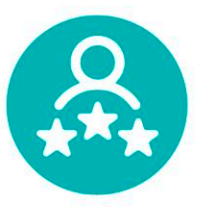

#### 1. Pantalla de "¿Olvidaste tu contraseña?" (Si ya tenías usuario):

El próximo paso es hacer click en el botón de "Continuar", y se verificará si tu e-mail está registrado.

De ser así, se avanzará a la página para crear la nueva contraseña, caso contrario, se mostrará el siguiente error en pantalla, donde debes hacer click en "Cambiar correo electrónico" para reiniciar el proceso de olvido de contraseña:

| Dirección                | de correo electrónico verificada. Hacé click en el                                                                         |
|--------------------------|----------------------------------------------------------------------------------------------------|
|                          | @gmail.com                                                                                                    |
|                          | Cambiar correo electrónico                                                                                                 |
| El email i<br>Hacé clicl | ndicado no corresponde a tu usuario del portal.<br>c en el botón "Cambiar correo electrónico" para<br>ingresar el correcto |

Luego de verificar correctamente el código y de validarse que el e-mail sea el correcto, podrás elegir tu nueva contraseña:

| SLIFE SEGUROS<br>Tu forma de vivir |
|------------------------------------|
| Ingresá tu nueva contraseña.       |
|                                    |
| Nueva contraseña                   |
|                                    |
| Confirmar nueva contraseña         |
|                                    |
|                                    |
| Continuar                          |
|                                    |
|                                    |

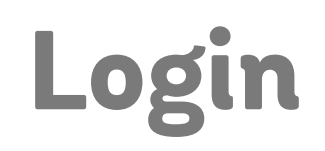

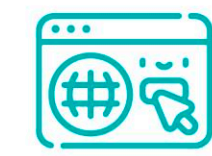

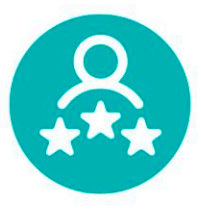

### 1. Pantalla de "Registración del usuario" (Si tenes que crear un nuevo usuario):

| Te solicitamos los siguientes datos para crear tu usuario en el<br>Portal de Clientes. |
|----------------------------------------------------------------------------------------|
| Dirección de correo electrónico                                                        |
| Enviar código de verificación                                                          |
| Nueva contraseña                                                                       |
| Confirmar contraseña                                                                   |
| Código de Area (sin 11)                                                                |
| Número de Celular (sin 15)                                                             |
| DNI                                                                                    |
| Sexo 🗸                                                                                 |
| Acepto los Términos y Condiciones                                                      |
| Para leer los términos y condiciones, hacé click aquí                                  |
| Crear                                                                                  |
|                                                                                        |

Los datos que se solicitan para registrarte como usuario, son:

• Dirección de correo electrónico

• Nueva contraseña: Por disposición del área de seguridad informática de Life, la contraseña debe tener entre 12 y 64 caracteres y contener al menos tres de los siguientes elementos:

- o Letra mayúscula
- o Letra minúscula
- o Símbolo
- o Número
- Confirmar contraseña: Se debe ingresar la misma contraseña que en el campo "Nueva contraseña".
- Código de Área (sin 0): Se deben ingresar solo números.
- Número de celular (sin 15): Se deben ingresar solo números.
- DNI: Se deben ingresar solo números.
- Sexo

• Términos y Condiciones: Se debe "chequear" el campo. Si lo deseas, podés leer los términos y condiciones con el link que se encuentra debajo.

Es obligatorio completar todos los campos para avanzar con el registro. Una vez se ingresa la información, hacer click en el botón "**Crear**".

¡Listo! Ahora ya podes acceder al Portal de Clientes y ver/consultar la información de tus productos. Cualquier consulta, contactanos. 0800 222 7500

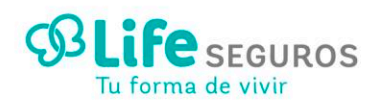